## クレジットカード変更 アカウント登録方法

WEBでクレジットカードを変更頂くにあたり、 初期登録(利用申請)が必要となります。

QRコードを読み取っていただくか、 下記のURLから 利用申請ページにアクセスします。

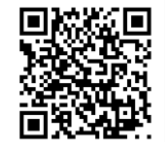

https://axtos.e-atoms.jp/AXTOSWebUser/ApplyMember

※アクトスのホームページからもアクセスできます。

| メールアドレス             | 45.07   | メニルマドレフ 電話来旦け                          |
|---------------------|---------|----------------------------------------|
| 店舗<br>アクトス広見        | as m    | ステレントレス、電話番号は<br>入会時に登録したものを<br>入力します。 |
| 会員番号                | io m    | 店舗を選択していただき、                           |
| 生年月日<br>四階 年 月      | da (ili | 8ケタの会員番号を入力します<br>※数字はすべて半角で入力してください。  |
| 電話錄号                | 63.M    | 必須項目を全て入力し、                            |
| ※会員でない方は <u>こちら</u> |         | 「申請する」をクリック                            |

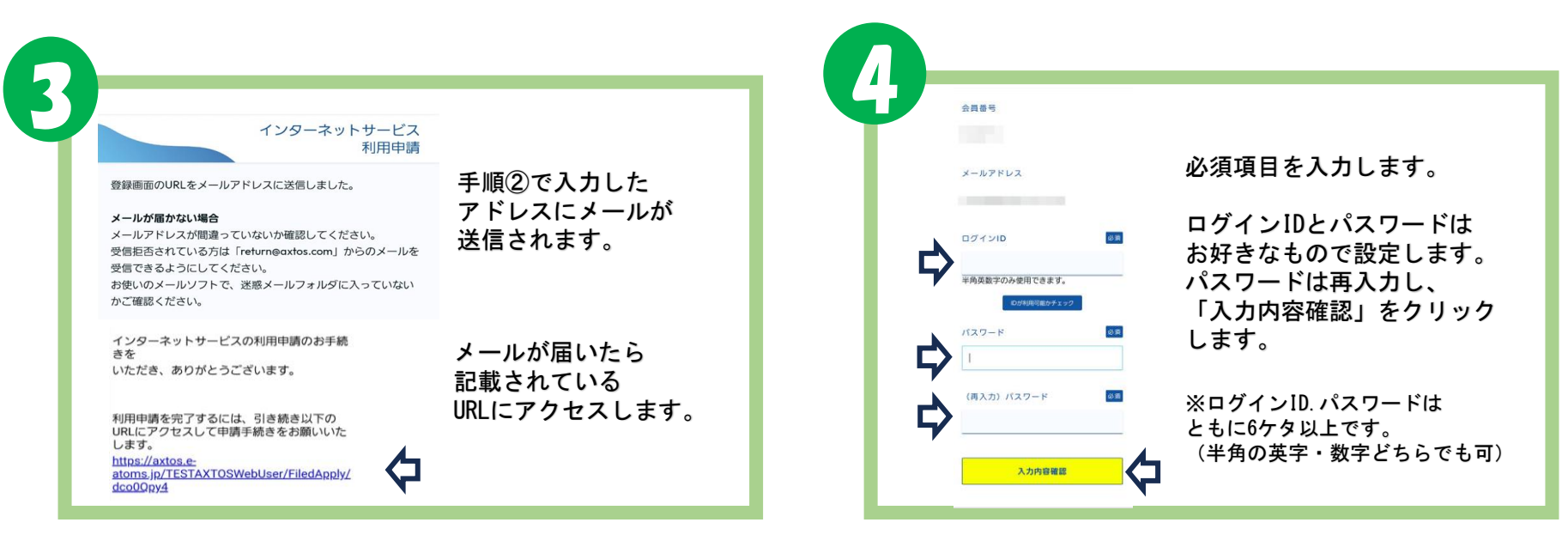

## クレジットカード変更 アカウント登録方法

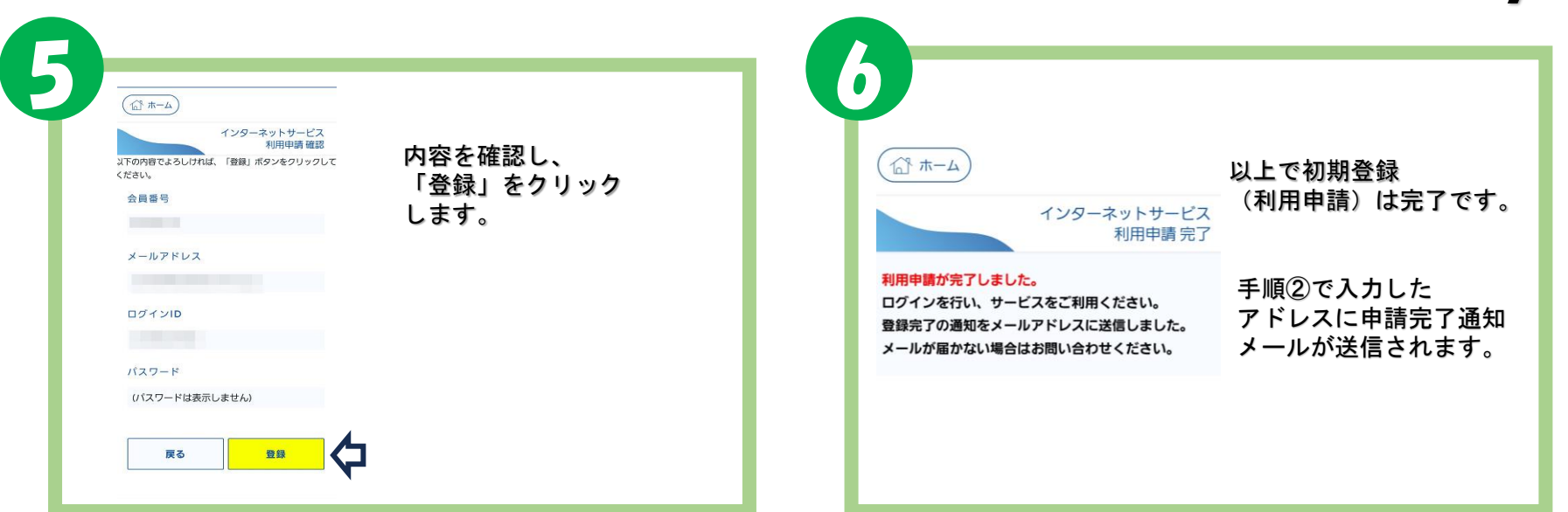

ログイン アカウント情報 初期登録(利用申請)が終わったら、ログインを行います。 手順④で設定したログインID ログインID とパスワードを入力します。 QRコードを読み取っていただくか、 入力したら、「ログイン」を パスワード クリックして会員ページに 下記のURLから ログインページにアクセスします。 進みます。 ログイン https://axtos.e-atoms.jp/AXTOSWebUser/ アカウント登録

 アカウント 28
 会員ページに進

 ID. バスワードをあれた方はごちら
 カードの変更が

会員ページに進むとクレジット カードの変更が可能です。

2/2